#### Guide to install taskbar extension

This TaskBar extension displays icons of running applications on the top panel or alternatively on a new bottom panel. Activate, minimize or close tasks with a simple click.

1. Open <u>https://extensions.gnome.org</u> on your browser

### 2. Search for the extension *Taskbar*

|   |                                                                                                    | Extensions | Add yours | Installed extensions | About | Log in 👻 |  |  |
|---|----------------------------------------------------------------------------------------------------|------------|-----------|----------------------|-------|----------|--|--|
|   |                                                                                                    |            |           |                      |       |          |  |  |
| 8 | To control GNOME Shell extensions using this site you must install GNOME Shell integration that consists of two parts: browser extension and native host messaging application.<br><u>Click here to install browser extension</u> . See <u>wiki page</u> for native host connector installation instructions. |            |           |                      |       |          |  |  |
|   | ۹ įtaskbar                                                                                                    |            |           |                      |       |          |  |  |

### 3. Click on the extension

| <b>TaskBar</b> by <u>zpydr</u> |                                                                                               |
|--------------------------------|-----------------------------------------------------------------------------------------------|
| TaskBar displays ico           | ns of running applications on the top panel or alternatively on a new bottom panel. Activate, |
| minimize or close ta           | isks with a simple click.                                                                     |

4. Click on the extension *homepage* link.

|   | Extensions | Add yours | Installed extensions About                             | Log in 👻 |
|---|------------|-----------|--------------------------------------------------------|----------|
|   |            |           | For some additional space on the top panel, move the c | lock     |
| × |            |           | rmyorston:                                             |          |
|   |            |           | https://extensions.gnome.org/extension/2/move-clock/   |          |
|   |            |           | The BottomPanel extension by abstract moves the entir  | re       |
|   |            |           | panel to the bottom of the screen:                     |          |
|   |            |           | https://extensions.gnome.org/extension/949/bottompa    | nel/     |
|   |            |           | TaskBar Wiki: Installation - Settings - Translation -  |          |
|   |            |           | Troubleshooting                                        |          |
|   |            |           | https://github.com/zpydr/gnome-shell-extension-taskba  | ar/wiki  |
|   |            |           | Extension Homepage                                     |          |
|   |            |           | https://github.com/zpydr/gnome-shell-extension-taskbar |          |
|   |            |           | Download Shell version                                 |          |

# 5. Click on *Download ZIP* to download it to your computer

| <b>602</b> commits                | ₽ <b>1</b> branch | ♥ 26 releases      | 21 contributors            | 戱 GPL-3.0                  |
|-----------------------------------|-------------------|--------------------|----------------------------|----------------------------|
| Branch: master - New pull request |                   |                    | Fine                       | d file Clone or download - |
| 💥 zpydr contributors              |                   | Clone with HTTPS ⑦ |                            |                            |
| images                            |                   | v57                | Use Git or checkout with S | VN using the web URL.      |
| in locale                         |                   | v57                | https://github.com/zp      | ydr/gnome-shell-e 👔        |
| schemas                           |                   | v57                | Down                       | oad ZIP                    |
| scripts                           |                   | v57                | Down                       |                            |

GNOME Shell Extension TaskBar Version 57 for GNOME 3.10 - 3.28 https://extensions.gnome.org/extensio...

# 6. Choose the *Save file* button and click *OK*

GNOME Shell Extension TaskBar Version 57 for GNOME 3.10 - 3.28 https://extensions.gnome.org/extensio...

| 602 commits                     | Opening gnome-shell-extension-taskbar-master.zip ×             | ors 🏚 GPL-3.0                 |  |  |  |
|---------------------------------|----------------------------------------------------------------|-------------------------------|--|--|--|
| Branch: master - New pull reque | You have chosen to open:                                       | Find file Clone or download - |  |  |  |
| 💥 <b>zpydr</b> contributors     | which is: Zip archive                                          | NHTTPS (?)                    |  |  |  |
|                                 | What should Firefox do with this file?                         | thub.com/zpydr/gnome-shell-e  |  |  |  |
|                                 | ○ <u>O</u> pen with Archive Manager (default) ✓                | Download ZID                  |  |  |  |
| scripts                         | ● Save File                                                    | o montho ago                  |  |  |  |
|                                 | Do this <u>a</u> utomatically for files like this from now on. | 2 years ago                   |  |  |  |
|                                 |                                                                | 6 months ago                  |  |  |  |
| README.md                       | V57                                                            | 6 months ago                  |  |  |  |
| extension.js                    | v57                                                            | 6 months ago                  |  |  |  |
| 🗎 lib.js                        | v57                                                            | 6 months ago                  |  |  |  |

7. After downloading the extension Go to *Applications > Utilities > Tweak Tool* 

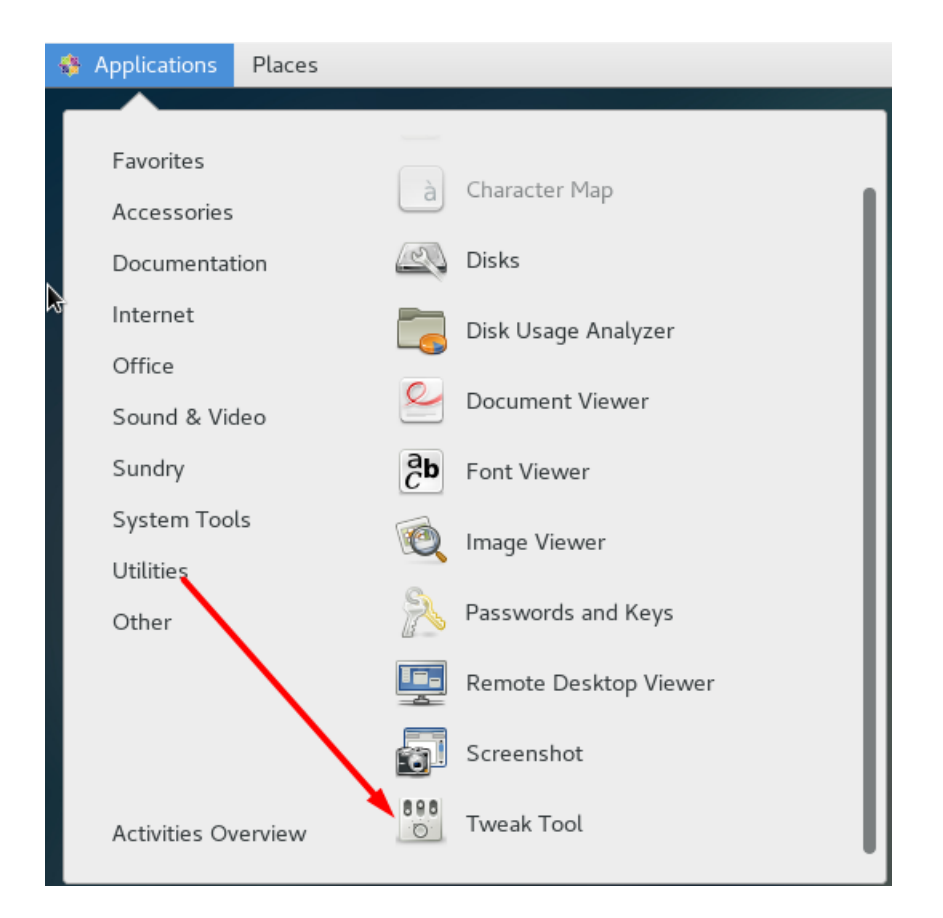

8. From *Tweak Tool* Go to extension and click on the folder *(None)* to Upload the downloaded extension file.

| 💠 Applications Places T | weak Tool                                                                                                 | Mon 00:35 | <b>n(s)</b> | G, |
|-------------------------|----------------------------------------------------------------------------------------------------|-----------|-------------|----|
| Q Tweaks                | Extensions                                                                                                | -         | •           | ×  |
| Appearance              |                                                                                                    |           |             |    |
| Desktop                 | ON Alternatetab<br>Substitute alt-tab with a window based switcher that does not group by application.    | Ren       | nove        |    |
| Extensions              | ON Applications menu<br>Add a category-based menu for applications.                                       | Ren       | nove        |    |
| Fonts                   |                                                                                                    |           |             |    |
| Keyboard and Mouse      | ON Launch new instance<br>Always launch a new instance when clicking in the dash or the application view. | Ren       | nove        |    |
| Power                   | ON Places statue indicator<br>Add a menu for quicky evigating places in the system.                       | Ren       | nove        |    |
| Startup Applications    |                                                                                                    |           |             |    |
| Top Bar                 | ON Top icons<br>Shows legacy tray icons on top                                                            | Ren       | nove        |    |
| Typing                  | OFF User themes<br>Load shell themes from user directory.                                                 | Ren       | nove        |    |
| Windows                 |                                                                                                    |           |             |    |
| Workspaces              | ON Window list<br>Display a window list at the bottom of the screen.                                      | 🌣 Ren     | nove        |    |
|                         | Install Shell Extension Get more extension                                                                | ons (No   | ne) 🗗       | 2  |

9. Select the extension and click open.

| Cancel   | el Select an extension Q                   |           |          |          |
|----------|--------------------------------------------|-----------|----------|----------|
| O Recent | Name                                       | Location  | Size     | Accessed |
| Orecent  | 📋 gnome-shell-extension-taskbar-master.zip | Downloads | 169.1 kB | 05:40    |
| A        |                                            |           |          |          |

10. Finally, click on the *ON/OFF* button to activate.

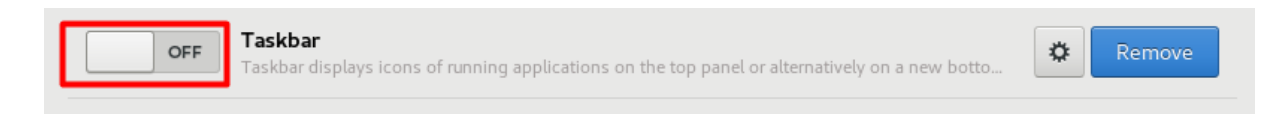